利用者用操作マニュアル

3. 予約の申込

最初に、空き照会・申込から、施設の検索条件を選択します。 選択条件ごとに種類が分かれており、目的に合わせて施設を検索することができます。

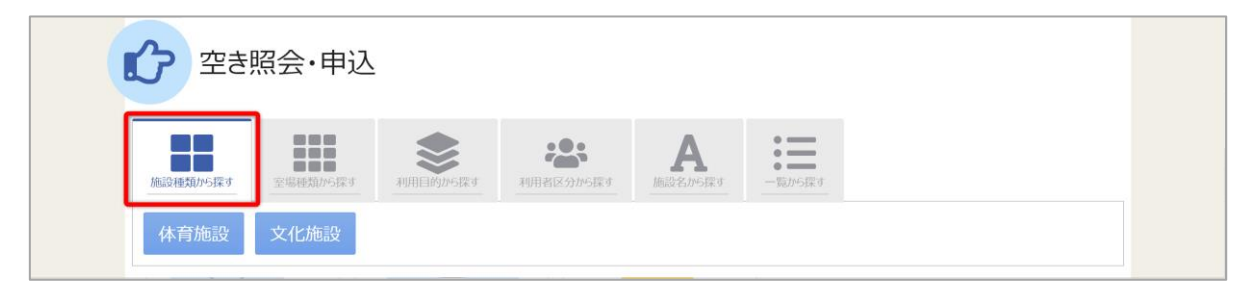

<sup>「</sup>施設種類から探す」ボタンを押すと、施設の種類で絞り込んで施設の検索ができます。

| 空き照会・申込                                                                      |
|------------------------------------------------------------------------------|
|                                                                              |
| 室場の分類 室場の種類                                                                  |
| <ul> <li>● 体育施設</li> <li>● 野球場</li> <li>● テニスコート</li> <li>● サッカー場</li> </ul> |
| ○ 文化施設                                                                       |
| ○ キャンプ場                                                                      |
| ○ その他                                                                        |
| - 地区・設備で絞り込む                                                                 |
| 地区複数選択可パリアフリー設備複数選択可                                                         |
| 地区A     地区B     玉川     誘導鈴     スローブ     車椅子使用者駐車場     車椅子対応トイレ               |
| □ 車椅子貸出し □ 駐車場 □ おむつ交換所 □ 授乳室 □ オストメイト                                       |
| Q 検索                                                                         |

「室場種類から探す」ボタンを押すと、室場の分類、室場の種類で絞り込んで施設の検索ができます。 さらに、地区や設備からも絞り込んで施設の検索ができます。 検索する時は、室場の分類、室場の種類は必ず選択してください。

|              |                 |                 | Α                        | :=          |       |
|--------------|-----------------|-----------------|--------------------------|-------------|-------|
| 施設種類から探す  室  | 局種類から探す<br>利用目的 | 的から探す 利用者区分から探す | 施設名から探す                  | 覧から探す       |       |
| 利用目的の分類      | 利用目的            |                 |                          |             |       |
| ● 屋外スポーツ     | □ 野球 □ 硬:       | 式テニス ロソフトテニス    | <ul> <li>サッカー</li> </ul> | ラグビー        |       |
|              | >               |                 |                          |             |       |
| () その他       |                 |                 |                          |             |       |
|              |                 |                 |                          |             |       |
| - 地区・設備で絞り込む |                 |                 |                          |             |       |
| 地区 複数選択可     |                 | バリアフリー設備 複数選択   | 尺可                       |             |       |
| □ 地区A □ 地    | ☑B □ 玉川         | □ 誘導鈴 □ スロー     | プ  車椅子使用i                | 皆駐車場 🗌 車椅子刻 | 时応トイレ |
|              |                 |                 |                          |             |       |

「利用目的から探す」ボタンを押すと、利用目的の分類、利用目的で絞り込んで施設の検索ができます。 さらに、地区や設備からも絞り込んで施設の検索ができます。

検索する時は、利用目的の分類、利用目的は必ず選択してください。

| 20 空き    | 照会·申込          |             |                               |           |  |
|----------|----------------|-------------|-------------------------------|-----------|--|
| 施設種類から探す | 室場種類から探す 利用    | 目的から探す 利用者区 | <b>と:</b><br>分から探す<br>施設名から 野 | Ro 一覧から探す |  |
| 施設名      |                |             | Q 検索                          |           |  |
| ? 入力文字を含 | むすべての施設を検索します。 |             |                               |           |  |
| 施設名の先頭の  | )かな文字から検索      |             |                               |           |  |
| あ行か      | 行さ行た行          | な行は行        | ま行や行                          | ら行 わ行     |  |

「施設名から探す」ボタンを押すと、入力した施設名での検索や、施設名の先頭のかな文字から施設の 検索ができます。

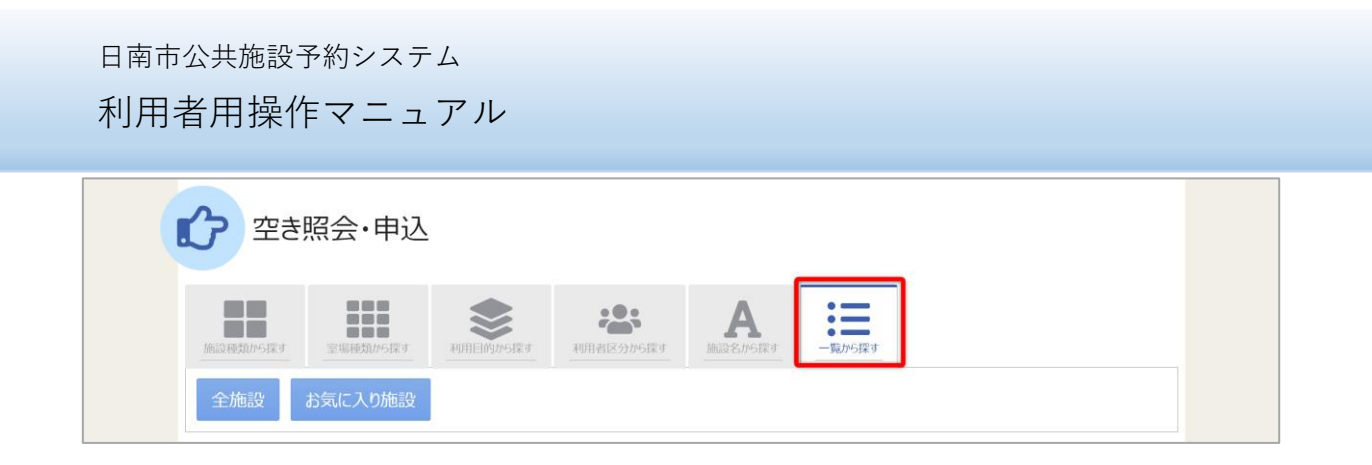

「一覧から探す」ボタンを押すと、全施設の検索や、お気に入りの施設から施設検索を行うことが できます。

いずれかの方法で施設を検索すると、施設選択画面が表示されます。

|           | 施設名複数選択可 | <br>お知らせ | 案内 | 地図 | 本日の<br>予定 | バリアフリー<br>設備 |
|-----------|----------|----------|----|----|-----------|--------------|
| ✓ いろは文化会館 |          |          | Ø  |    |           |              |
| ✓ いろは公民館  |          |          |    |    |           |              |
| □ いろは福祉会館 |          |          |    | 0  |           | ¢.           |

施設選択から利用したい施設を選択し、「次へ進む」を押してください。施設は複数選択できます。

利用者用操作マニュアル

| ☆ 表示期間     |                 |              |      |      | 示    |          |                     |            |      |  |  |
|------------|-----------------|--------------|------|------|------|----------|---------------------|------------|------|--|--|
| 2022/02/14 | から 〇 1日 💿 1週間 🔘 | 2週間 🗌 1ヶ月    |      | 0    | 空き   |          | △ 一部空き<br>抽選 抽選申込可能 |            |      |  |  |
|            | + その他の急         | (件で絞り込む) Q 表 | 示    | ×    | 空きなし | ,<br>авы |                     |            |      |  |  |
|            |                 |              |      |      | 甲心州  | 前クト      | *                   | 公開刈員       | ጽፇኮ  |  |  |
| < 施設−管を閉じる |                 |              |      |      |      |          |                     |            |      |  |  |
| いろは文化会館    | いろは文化会館         |              |      |      |      |          |                     |            |      |  |  |
| いろは公民館     |                 |              |      |      |      |          |                     | く前の期間 次の期間 |      |  |  |
|            | 2022/2/14/日)    |              | 2/14 | 2/15 | 2/16 | 2/17     | 2/18                | 2/19       | 2/20 |  |  |
|            | 2022/2/14(73)   |              | 月    | 火    | 水    | 木        | 金                   | ±          | B    |  |  |
|            | 大ホール            | -            | -    | -    | -    | 0        | 0                   |            |      |  |  |
|            | いろは公民館          |              |      |      |      |          |                     |            |      |  |  |
|            |                 |              |      |      |      |          | く前の                 | 期間         | 次の期間 |  |  |
|            | 2022/2/14(月)    | ~ 定員         | 2/14 | 2/15 | 2/16 | 2/17     | 2/18                | 2/19       | 2/20 |  |  |
|            |                 | ~~~          | 月    | 火    | 水    | 木        | 金                   | ±          | B    |  |  |
|            | 研修室             | -            | 0    | 0    | 0    | 0        | 0                   | 0          | 0    |  |  |
|            | 会議室             | -            | 0    | 0    | 0    | 0        | 0                   | 0          | 0    |  |  |

施設別空き状況画面が表示されます。

| 施設別空き状況                                       |                     |
|-----------------------------------------------|---------------------|
| ☆ 表示期間 2022/02/14 □ から 1日 ○ 13周期 ○ 2周期 ○ 1/6日 | □マ表示<br>O 空き △ 一部空き |
|                                               | ※ 空きなし 抽選申込可能       |
| + その他の条件で絞り込む Q 表示                            | - 申込期間外 * 公開対象外     |

表示したい期間を選択し、「表示」ボタンを押します。

利用者用操作マニュアル

| 【♪ 表示期間                                                                                                    | コマ表示             |
|----------------------------------------------------------------------------------------------------|------------------|
| 2022/02/14 📋 から 🔾 1日 💽 1週間 🗌 2週間 🗌 1ヶ月                                                                                | O 空き △ 一部空き      |
|                                                                                                    | × 空きなし 抽選 抽選申込可能 |
| <ul> <li>● 横表示</li> <li>○ カレンダー表示</li> <li>③ 表示時間帯</li> <li>○ 午前</li> <li>○ 午後</li> <li>○ 夜間</li> <li>● 全日</li> </ul> | - 申込期間外 * 公開対象外  |
| <ul> <li>③ 表示曜日</li> <li>○ 月曜日</li> <li>○ 火曜日</li> <li>○ 水曜日</li> <li>○ 木曜日</li> <li>○ 金曜日</li> </ul>                 |                  |

#### ※補足

「その他の条件で絞り込む」ボタンを押すと、表示形式の変更や時間帯・曜日で絞り込むことがで きます。

|        | V. JIGATOAA     |    |                           |      |      |      |      |      |      |    |
|--------|-----------------|----|---------------------------|------|------|------|------|------|------|----|
| いろは公民館 |                 |    |                           |      |      |      | く前の  | 期間   | 次の期間 | 間> |
|        | 2022/2/14(月)~   | 定員 | 定員 2/14 2/15 2/16 2/17 2/ |      | 2/18 | 2/19 | 2/20 |      |      |    |
|        |                 |    | 月                         | 火    | 水    | 木    | 金    | ±    | B    |    |
|        | 大ホール            | -  | -                         | -    |      | 0    | 0    | 0    | 0    | >  |
|        | 2022/2/14/日)~.  | 中日 | 2/14                      | 2/15 | 2/16 | 2/17 | 2/18 | 2/19 | 2/20 | >  |
|        | 2022/2/14(/3).~ | 定員 | 月                         | 火    | 水    | 木    | 金    | ±    | B    |    |
|        | 研修室             | ÷  | 0                         | 0    | 0    | 0    | 0    | 0    | 0    |    |
|        | 会議室             | -  | 0                         | 0    | 0    | 0    | 0    | 0    | 0    |    |
|        |                 |    |                           |      |      |      |      |      |      |    |

空き状況の照会や予約をしたい施設の日を選んで「次へ進む」を押してください。 施設は複数選択できます。また、空き状況を選択すると色が反転します。

利用者用操作マニュアル

| ○ 空きあり   | △ 施設に問合せ         | × 空きなし     | ŧ    | ▲選 抽選 | 申込可能  | - #   | 込期間外  |       | 利用時   | 間外    |       |   |
|----------|------------------|------------|------|-------|-------|-------|-------|-------|-------|-------|-------|---|
| _        |                  |            |      |       |       |       |       |       |       |       |       |   |
| < 施設一覧を閉 | 53               |            |      |       |       |       |       |       |       |       |       |   |
| いろは文化会館  | ເາ               | ろは文化会会     | 館    |       |       |       |       |       |       |       |       |   |
| いろは公民館   | 202              | 2年2月18日(金) | 9:00 | 10:00 | 11:00 | 12:00 | 13:00 | 14:00 | 15:00 | 16:00 | 17:00 | 1 |
|          | < <sup>大</sup>   | ニール        |      | 0     |       |       |       |       | 0     |       |       | > |
|          | €                |            |      |       |       |       |       |       |       |       |       | • |
|          | เา               | ろは公民館      |      |       |       |       |       |       |       |       |       |   |
|          | < <sub>202</sub> | 2年2月18日(金) | 9:00 | 10:00 | 11:00 | 12:00 | 13:00 | 14:00 | 15:00 | 16:00 | 17:00 | > |
|          | 研                | 室          | 0    | 0     | 0     | 0     | 0     | 0     | 0     | 0     |       |   |

時間帯別空き状況画面が表示されます。利用する時間帯を選択し、「次へ進む」ボタンを押してください。 空き状況を選択すると反転します。複数の施設を同時に申込することができます。

| ログイン<br>利用者IDとパスワードを入力して「C | ヴイン」ボタンを押してください。 |       |               |                  |         |  |
|----------------------------|------------------|-------|---------------|------------------|---------|--|
|                            | ▲ 利用者ID          | iroha |               |                  |         |  |
|                            | 🔧 パスワード          |       |               | ۲                |         |  |
|                            |                  |       | ❷ パスワードを忘れた場合 | うや、パスワード設定はこちらから |         |  |
|                            |                  |       |               |                  |         |  |
|                            |                  |       |               |                  |         |  |
|                            |                  |       |               |                  |         |  |
| ✿ Homeに戻る                  |                  |       |               | く 前に戻る           | →3 ログイン |  |

利用者 ID とパスワードを入力し、「ログイン」ボタンを押してください。 ※既にログインしている場合は、表示されません。

利用者用操作マニュアル

|   | ▲ すべてを閉じる                                                                                                    |
|---|----------------------------------------------------------------------------------------------------|
|   | 1 利用日 ① 時間帯 圓 施設 ¥ 施設使用料 ⓓ 支払期限                                                                                                    |
| ~ | 2022/2/18(金) 13:00 ~ 17:00 いろは文化会館 大木ール - 2022/2/14 (月)                                                                                          |
|   | 料金区分 18月                                                                                                    |
|   | 料金区分を選んでください。                                                                                                    |
|   | ○ 入場料徴収あり ○ 入場料徴収なし                                                                                                    |
|   |                                                                                                    |
|   | 利用目的 後須                                                                                                    |
|   | 施設を利用する目的を選んでください。                                                                                                    |
|   | <ul> <li>● 研修会</li> <li>○ 講演会</li> <li>○ 軽音楽</li> <li>○ 純音楽</li> <li>○ 邦楽邦舞</li> <li>○ 邦楽</li> <li>○ 邦舞</li> <li>○ 洋舞演劇</li> <li>○ 洋舞</li> </ul> |
|   | ○ 演劇                                                                                                    |
|   |                                                                                                    |
|   | 利用人数 18/1                                                                                                    |
|   | 利用可能人数は1人以上、500人以下です。                                                                                                    |

申込内容入力画面が表示されます。

申込に必要な項目を入力してください。「必須」と表示されている項目は必ず入力してください。

また備品が予約できる施設の場合は予約の詳細を入力する画面の最後に「備品追加」というボタンが 表示されます。備品を追加したい場合はこのボタンを押してください。

## 利用者用操作マニュアル

|                                             |                                                                                                    |         |        | ▲ 9八(を)ましつ |
|---------------------------------------------|----------------------------------------------------------------------------------------------------|---------|--------|------------|
| <ul><li>前利用日</li><li>2022/2/18(金)</li></ul> | ★ 備品追加                                                                                                    |         | ×      | × 削除       |
|                                             | 追加する備品を選択してください。                                                                                                |         |        |            |
| 料金区分 🙋                                      | 備品                                                                                                    | 単価      | 選択     |            |
| 料金区分を選/                                     | スポットライト                                                                                                    | 300 円   | ☑ 選択   |            |
| ● 入場料復                                      | ピアノ                                                                                                    | 3,200 円 | ☑ 選択   |            |
| 利用目的 尾<br>施設を利用する                           | ワイヤレスマイク                                                                                                    | 1,200 円 | □ 選択   |            |
| ● 研修会                                       | 冷暖房                                                                                                    | 3,200 円 | □ 選択   | 洋舞         |
| ○ 演劇                                        |                                                                                                    | 閉じ      | る「追加する |            |
| 利用人数 💩                                      | a de la companya de la companya de la companya de la companya de la companya de la companya de la companya de l |         |        |            |
| 利用可能人数は                                     | 1人以上、500人以下です。                                                                                                  |         |        |            |

施設で利用できる備品が表示されますので必要なものを選択し、「追加する」ボタンを押してください。

| 5<br>+備品追加                                                                                                    |  |
|----------------------------------------------------------------------------------------------------|--|
| ■ この予約の内容を2件目以降にコピーする                                                                                                |  |
| 備品     ① 時間滞     ● 個数     ¥ 備品使用料     ● 支払期限       冷暖房     13:00~17:00     1予約     3,200 円     2022/2/18 (金)         |  |
| <ul> <li>✓ (通品) ① 時間帯</li> <li>○ (回数) ¥ 備品使用料</li> <li>② 互払期限</li> <li>2022/2/18 (金)</li> </ul>                      |  |
| <ul> <li>備品 ③ 時間帯</li> <li>● 個数 ¥ 備品使用料 ④ 支払期限</li> <li>ビアノ 13:00~17:00</li> <li>1台 3,200 円 2022/2/18 (金)</li> </ul> |  |

室場の予約欄の最後に備品予約情報が追加されます。

| _ |                       |
|---|-----------------------|
|   | ■ この予約の内容を2件目以降にコピーする |
|   |                       |

複数件予約を申し込む場合、1件目の予約に「この予約の内容を2件目以降にコピーする」ボタンが表示されます。同じ項目の内容を2件目以降も1件目と同じ内容にしたい場合、このボタンを押してください。

| Home > 施設選択 > 施設別空き状況 > 時間帯別空き状況 > 申込内容入力                             | > 予約完了                                                                                                    |               |
|-----------------------------------------------------------------------|----------------------------------------------------------------------------------------------------|---------------|
| 申込内容入力                                                                |                                                                                                    |               |
| 以下の予約内容をすべて入力して、「申込」ボタンを押してください。                                      |                                                                                                    |               |
|                                                                       | ▲ すべてを閉じる                                                                                                    |               |
| ●●● 利用日 ① 時間帯 ── 節設                                                   | ¥ 施設使用料 👌 支払期限 🗙 削除                                                                                                    |               |
| 2022/2/18(金) 13:00 ~ 17:00 いろは文化会                                     |                                                                                                    | ▼ すべてを開く      |
| 料金区分 必須<br>料金区分を選んで伏さい。                                               | ○ 利用日 ① 時限帯 □ 加設 ¥ 施設の用料 ④ 支払期間<br>2022/2/18(金) 13:00 ~ 17:00 いろは文化金額 大水ール 75:00 円 2022/2/14 (月)                                                                                                    | × 削除          |
| <ul> <li>○ 入場料徴収あり</li> <li>○ 入場料徴収な(</li> </ul>                      | <ul> <li>(四)時間帯</li> <li>○(損效 ¥ (個品使用料) ▲ 交払問題</li> <li>冷幅房 13:00~17:00</li> <li>1予約9</li> <li>3,200 円</li> <li>2022/2/18 (金)</li> </ul>                                                                                                    |               |
| 利用目的 診園<br>施設を利用する目的を選んでください。                                         | <ul> <li>(通品) ① 時間帯</li> <li>● 西秋 ¥ 備品使用料 ● 支払期間</li> <li>* スポットライト 13:00~17:00 1台</li> <li>300 円</li> <li>2022/2/18 (金)</li> </ul>                                                                                                    | × 削除          |
| <ul> <li>● 研修会</li> <li>○ 講演会</li> <li>● 軽音楽</li> <li>○ 演測</li> </ul> |                                                                                                    | × 削除          |
| 利用人数 ある                                                               | <ul> <li>〇 利用日</li> <li>〇 利用田</li> <li>〇 利用田</li> <li>〇 利田</li> <li>〇 利用田</li> <li>〇 利用田</li> <li>〇 利用田</li> <li>〇 利用田</li> <li>〇 利用田</li> <li>〇 利用田</li> <li>○ 利用田</li> <li>○ ○ 利用田</li> <li>○ ○ ○ 利用田</li> <li>○ ○ 利用田</li> <li>○ ○ ○ ○ ○ ○ ○ ○ ○ ○ ○ ○ ○ ○ ○ ○ ○ ○ ○</li></ul> | 新城 ×          |
| 利用可能人数は1人以上、500人以下です。                                                 |                                                                                                    | _ 合計 81,700 円 |

※補足

利用日の左にある矢印を押すと、予約の利用日・時間帯・施設・備品使用料のみ表示されます。 複数の予約情報の概要を確認したいときにご利用ください。

|                                                    | 合計 <b>0 円</b> |
|----------------------------------------------------|---------------|
| ▲ 注意事項                                             |               |
| いろは文化会館 大木ール                                       |               |
| ・利用時間を除守し、利用後は時間内に整備を行ってください。<br>・喫煙は指定の場所でお願いします。 |               |
|                                                    | -             |
| ● 9个(の注意争項を確認し、问意しま9。                              |               |
| ★ 一番上へ 希 Homeに戻る                                   | 〈前に戻る / 申込    |

※補足「すべての注意事項を確認し、同意します。」の表示がある場合 注意事項の記載内容をすべて確認し、同意する場合にチェックを入れてください。 チェックを入れると、「申込」ボタンが押せるようになります。

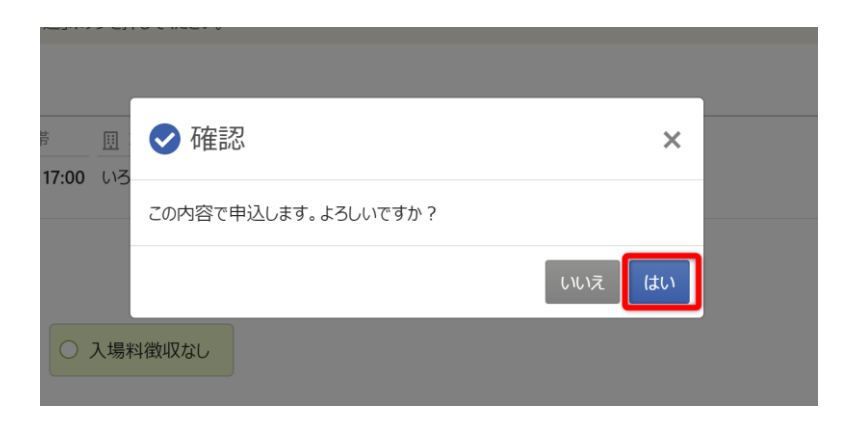

確認メッセージが表示されるので「はい」を押してください。

| a計 <b>82,700</b> ฅ     |                                                   | 🔒 申込内容を印刷        |
|------------------------|---------------------------------------------------|------------------|
| 圓 施設                   |                                                   |                  |
| 仮予約 いろは文化会館大木          | :—Jレ                                              | 👷 この施設をお気に入り登録する |
| 利用日 ③ 時間帯              | ¥ 施設使用料 道 支払期限                                    |                  |
| 2022/2/18(金) 13:00 ~17 | 7:00 75,000 円 <b>2022/2/14(月)</b>                 |                  |
| 料金区分 利用目的              | 利用人数                                              |                  |
| 入場料徴収あり研修会             | 5人                                                |                  |
|                        |                                                   |                  |
| 113:00~17              |                                                   |                  |
|                        |                                                   |                  |
| 備品 ③ 時間帯               | <ul> <li>● 個数 ¥ 備品使用料 </li> <li>● 支払期限</li> </ul> |                  |
| ピアノ 13:00~17:00        | 1台 3,200 円 2022/2/18(金)                           |                  |
| 備品 ① 時間帯               | ● 個数 ¥ 備品使用料                                      |                  |
| 冷暖房 13:00~17:00        | 1 予約 3,200 円 <b>2022/2/18(金)</b>                  |                  |
| 围 施設                   |                                                   |                  |
|                        |                                                   | 🖕 この施設をお気に入り登録する |
| ☐ 利用日 ① 時間帯            | ¥ 施設使用料                                           |                  |
| 2022/2/18(金) 13:00 ~17 | 7:00 1,000 円                                      |                  |
| 料金区分     利用目的          | 利用人数                                              |                  |
|                        |                                                   |                  |

予約申込が完了し、予約完了画面が表示されます。

日南市公共施設予約システム 利用者用操作マニュアル

- 4. 予約内容の確認・取消
  - 4-1. 予約内容の確認

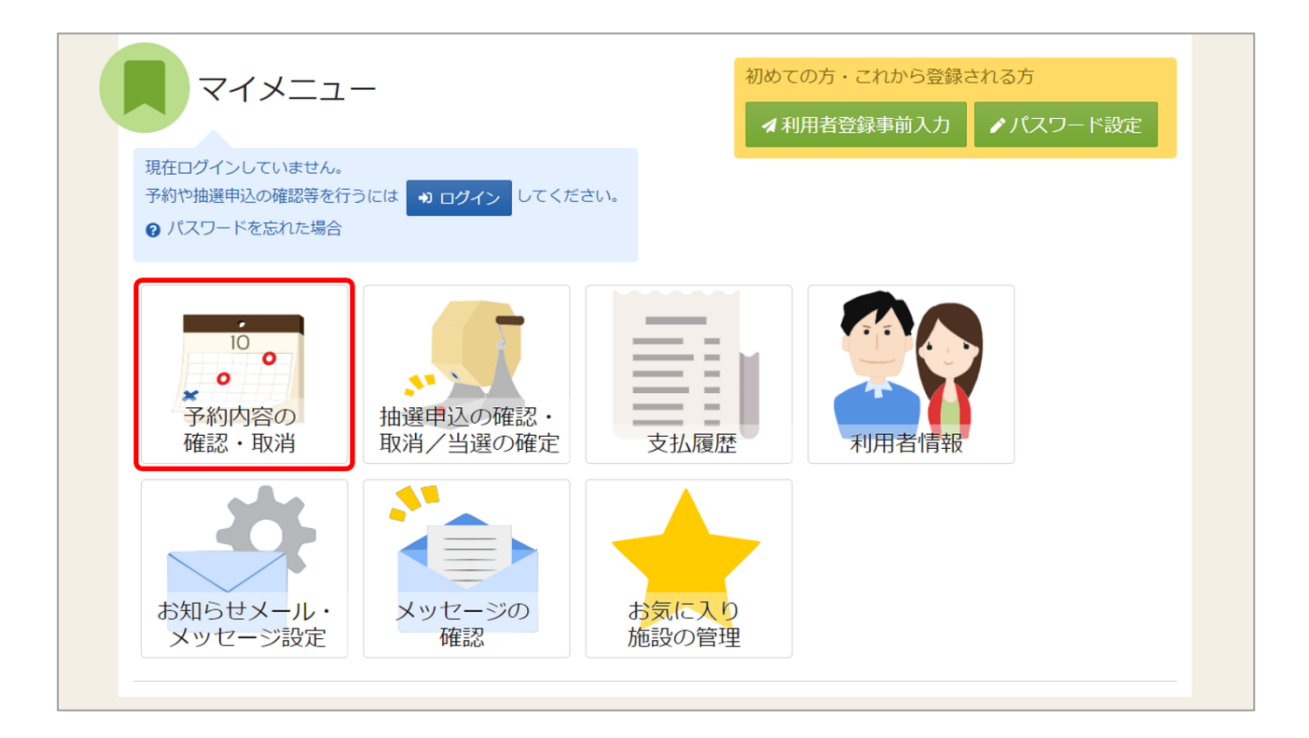

マイメニューの「予約内容の確認・取消」を押してください。

| ログイン<br>利用者IDとバスワードを入力して「ログイン」ボタンを押してください。 |        |                              |         |
|--------------------------------------------|--------|------------------------------|---------|
| ▲ 利用者ID                                    | iroha  |                              |         |
| 🔧 パスワード                                    | •••••• | Ø                            |         |
|                                            |        | ❷ バスワードを忘れた場合や、パスワード設定はこちらから |         |
|                                            |        |                              |         |
|                                            |        |                              |         |
|                                            |        |                              |         |
|                                            |        |                              |         |
| ☆ Homeに戻る                                  |        | く前に戻る                        | ●3 ログイン |

利用者 ID とパスワードを入力し、「ログイン」ボタンを押してください。 ※既にログインしている場合は、表示されません。

利用者用操作マニュアル

|                                                                                |                                                                                              |                                                                                                |       | ₽                        | 一覧を印刷 |
|--------------------------------------------------------------------------------|----------------------------------------------------------------------------------------------|------------------------------------------------------------------------------------------------|-------|--------------------------|-------|
| ☐ 表示期間                                                                         | ⑦ 初期の表示期間に戻す                                                                                 |                                                                                                |       |                          |       |
| 2024/02/01                                                                     | 🗑 ~ yyyy/mm/dd 🖻                                                                             | Q 表示                                                                                           |       |                          |       |
|                                                                                |                                                                                              |                                                                                                | ↑」並び順 | <ul> <li>利用日順</li> </ul> | 0 施設順 |
|                                                                                |                                                                                              |                                                                                                | •     |                          |       |
| Ⅲ 施設                                                                           |                                                                                              |                                                                                                |       |                          |       |
| 仮予約                                                                            |                                                                                              |                                                                                                |       |                          |       |
|                                                                                | 日南市文化センター ホ                                                                                  | ール                                                                                             |       |                          | ~ 雨光出 |
|                                                                                | 日南市文化センターホ<br>① <sup>時間帯</sup> 1                                                             | ール<br>整理の<br>生 施設使用料<br>、<br>¥ 領収済額                                                            |       |                          | ×取消   |
| → 前用目<br>2024/2/                                                               | 日南市文化センター ホ<br>                                                                              | ール<br>: 施設使用料<br>4,190 円<br>・ 0 円                                                              |       |                          | ×取消   |
| ✓ □ 利用E<br>2024/2/<br>備品                                                       | 日南市文化センターホ<br>(の時間帯<br>(の時間帯<br>(本)<br>9:00 ~ 12:00<br>の時間帯                                  | ール<br>: 施設使用料 ¥ 領収済額<br>4,190 円 0 円                                                            |       |                          | × 取消  |
| <ul> <li>▶ 10 利用E</li> <li>2024/2/</li> <li>備品</li> <li>平台</li> </ul>          | 日南市文化センターホ<br>③ ① 時間帯<br>/8 (木) 9:00 ~ 12:00<br>① 時間帯<br>④ 0 時間帯<br>④ 0 時間帯<br>④ 1 台         | ール<br>: 施設使用料<br>4,190円<br>0円                                                                  |       |                          | × 取消  |
| <ul> <li>▶ 刊用E</li> <li>2024/2/</li> <li>備品</li> <li>平台</li> <li>備品</li> </ul> | 日南市文化センターホ<br>3 ① 時間帯 4<br>(8 (木) 9:00 ~ 12:00<br>① 時間帯 ● 利用握<br>9:00 ~ 12:00 1 台<br>③ 時間帯 ● | <ul> <li>ーノレ</li> <li>・ 施設使用料 ¥ 領収済額</li> <li>4,190 円 0 円</li> <li>な</li> <li>● 利用数</li> </ul> |       |                          | × 取消  |

ご自身の予約が表示されます。表示期間を指定して「表示」を押すと、予約の絞込みが行えます。 上図赤枠の矢印を押すと予約の詳細が表示されます。 4-2. 予約の取消

|                                                 | _                       | 初めて<br><b>オ</b> 利 | の方・これから登録る<br>旧者登録事前入力 | される方<br>ノパスワード設定 |
|-------------------------------------------------|-------------------------|-------------------|------------------------|------------------|
| 現在ログインしていません。<br>予約や抽選申込の確認等を行<br>? パスワードを忘れた場合 | うには <b>も ログイン</b> してくださ | 610               |                        |                  |
| 10<br>・<br>予約内容の<br>確認・取消                       | ++                      | 支払履歴              | 利用者情報                  |                  |
| お知らせメール・<br>メッセージ設定                             | メッセージの<br>確認            | お気に入り施設の管理        |                        |                  |

マイメニューの「予約内容の確認・取消」を押してください。

| ログイン                               |        |                             |          |  |
|------------------------------------|--------|-----------------------------|----------|--|
| 利用者IDとパスワードを入力して「ログイン」ボタンを押してください。 |        |                             |          |  |
| ▲ 利用者ID                            | iroha  |                             |          |  |
| 🔧 パスワード                            | •••••• | ٥                           |          |  |
|                                    |        | ❷ パスワードを忘れた場合や、パスワード設定はこちらか | 6        |  |
|                                    |        |                             |          |  |
|                                    |        |                             |          |  |
|                                    |        |                             |          |  |
|                                    |        |                             |          |  |
|                                    |        |                             |          |  |
|                                    |        | く前に戻                        | る 📣 ログイン |  |

利用者 ID とパスワードを入力し、「ログイン」ボタンを押してください。 ※既にログインしている場合は、表示されません。

利用者用操作マニュアル

|                                                                                                    | ₽ -         | 一覧を印刷 |
|----------------------------------------------------------------------------------------------------|-------------|-------|
| <ul> <li>3 表示期間</li> <li>3 初期の表示期間に戻す</li> <li>2024/02/01</li> <li>図 ~ yyyy/mm/dd 団</li> <li>Q 表示</li> </ul>                                                                                                    |             |       |
|                                                                                                    | t 並び順 •利用日順 | ○ 施設順 |
| <ul> <li>団 施設</li> <li>仮予約 日南市文化センターホール</li> <li> <sup>1</sup> 利用日         <sup>①</sup> 時間帯         <sup>2</sup> 施設使用料         <sup>1</sup> ¥ 施設使用料         <sup>1</sup> 単 領収済額         <sup>2</sup> 024/2/8 (木)         <sup>1</sup> 9:00 ~ 12:00         <sup>1</sup> 4,190 円         <sup>1</sup> 0 円         <sup>1</sup> 0 円         <sup>1</sup> 10 円         <sup>1</sup> 10 円</li></ul> |             | ▲ 取消  |
| <ul> <li>✓ 備品<br/>平台</li> <li>⑨ 時間帯</li> <li>● 利用数</li> <li>● 利用数</li> <li>1 台</li> </ul>                                                                                                    |             |       |
|                                                                                                    |             |       |

予約内容の確認・取消画面が表示されます。

取消を行いたい予約の「取消」ボタンを押し、「次へ進む」を押してください。

| · <sup>四 · 尼</sup> · · · · · · · · · · · · · · · · · | 文化センター ホール                   | 2024/2/8 (木) | <ul><li>9:00 ~ 12:00</li></ul> | 4,190 円 |  |
|------------------------------------------------------|------------------------------|--------------|--------------------------------|---------|--|
| 備品の時間                                                | 計学 ・ 単 備品使用料                 |              |                                |         |  |
| ▼ 平台 9:00 ·                                          | ~ 12:00 150 円                |              |                                |         |  |
| 備品                                                   | <ul> <li>⑤時間帯 ¥備品</li> </ul> | 品使用料         |                                |         |  |
| ★ 金びょうぶ                                              | 9:00 ~ 12:00 1,0             | 040円         |                                |         |  |
|                                                      |                              |              |                                |         |  |
|                                                      |                              |              |                                |         |  |

予約の取消確認画面が表示されます。取消内容を確認して「取消」ボタンを押してください。

利用者用操作マニュアル

| ぶよろしに     | ければ「取消」ボタンを押してください。 |       |  |
|-----------|---------------------|-------|--|
| ·///      | ✔ 確認                | ×     |  |
| ンフ<br>¥備品 | 予約申込を取消します。よろしいですか? |       |  |
| 1         |                     | いいえはい |  |
| 帯         | ¥ 備品使用料             |       |  |

確認メッセージが表示されるので「はい」を押してください。

| 圓施         | 50.<br>102             | 苘 利用日 | ()時間帯        | ¥ 施設使用料 |  |
|------------|------------------------|-------|--------------|---------|--|
| ▲ 仮予       | 約 日南市文化センター ホール        |       | 9:00 ~ 12:00 | 4,190 円 |  |
| 僱          | 品 ① 時間帯 ¥ 備品使用料        |       |              |         |  |
| <b>~</b> ₹ | 立台 9:00~12:00 150円     |       |              |         |  |
| 僱          | 品 ① 時間帯 ¥ 備品           | 品使用料  |              |         |  |
| <b>*</b>   | ≩びょうぶ 9:00 ~ 12:00 1,0 | 040 円 |              |         |  |

予約の取消完了画面が表示されます。取消は完了です。